## Instruktørtime – Body Bike – Cross Gym

## Vejledning til bookingsystemet

Step 1: På STG/Vallø's forside vælger du fanen DIN SPORT  $\rightarrow$  FITNESS  $\rightarrow$  og klik på "BOOKING"

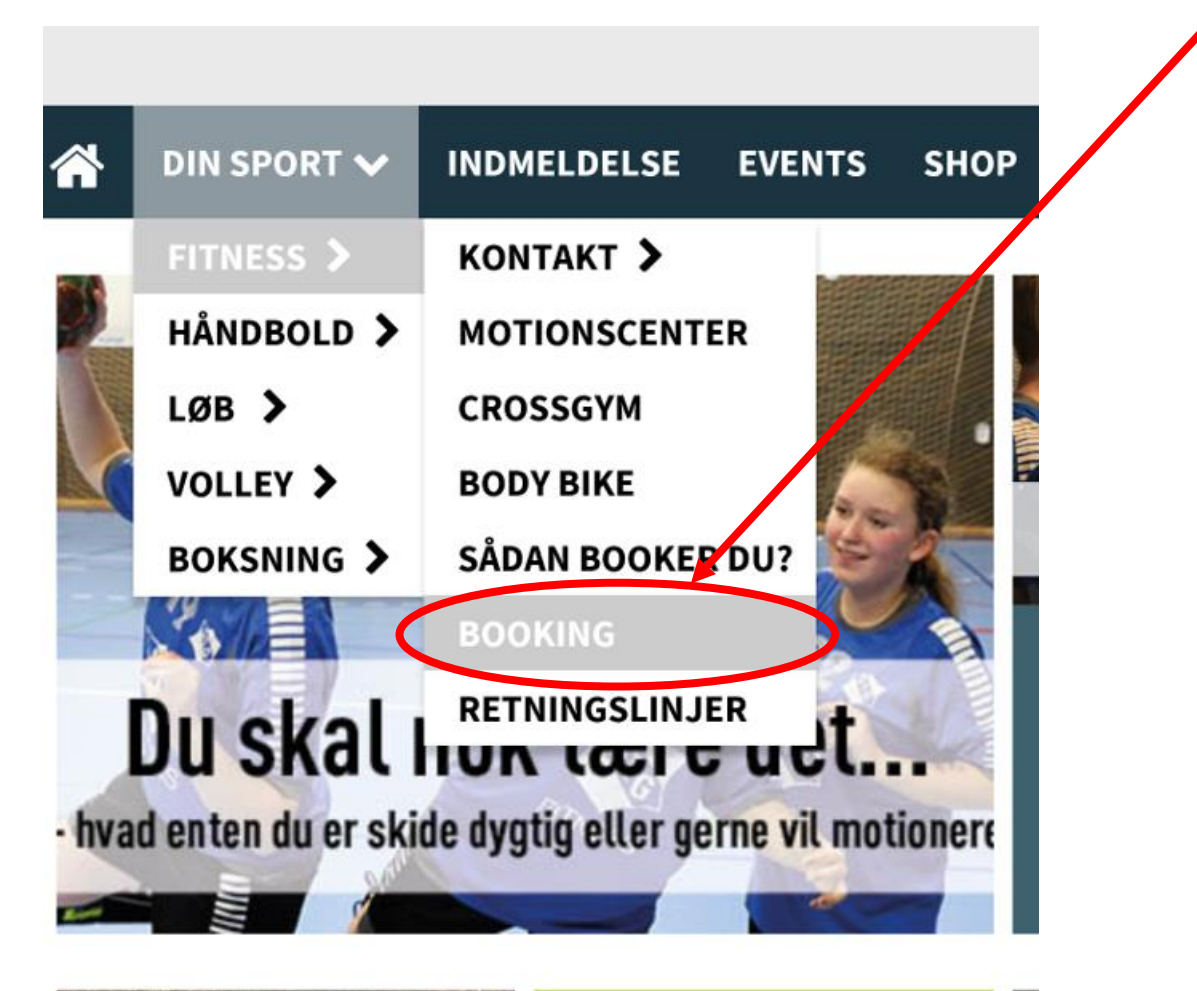

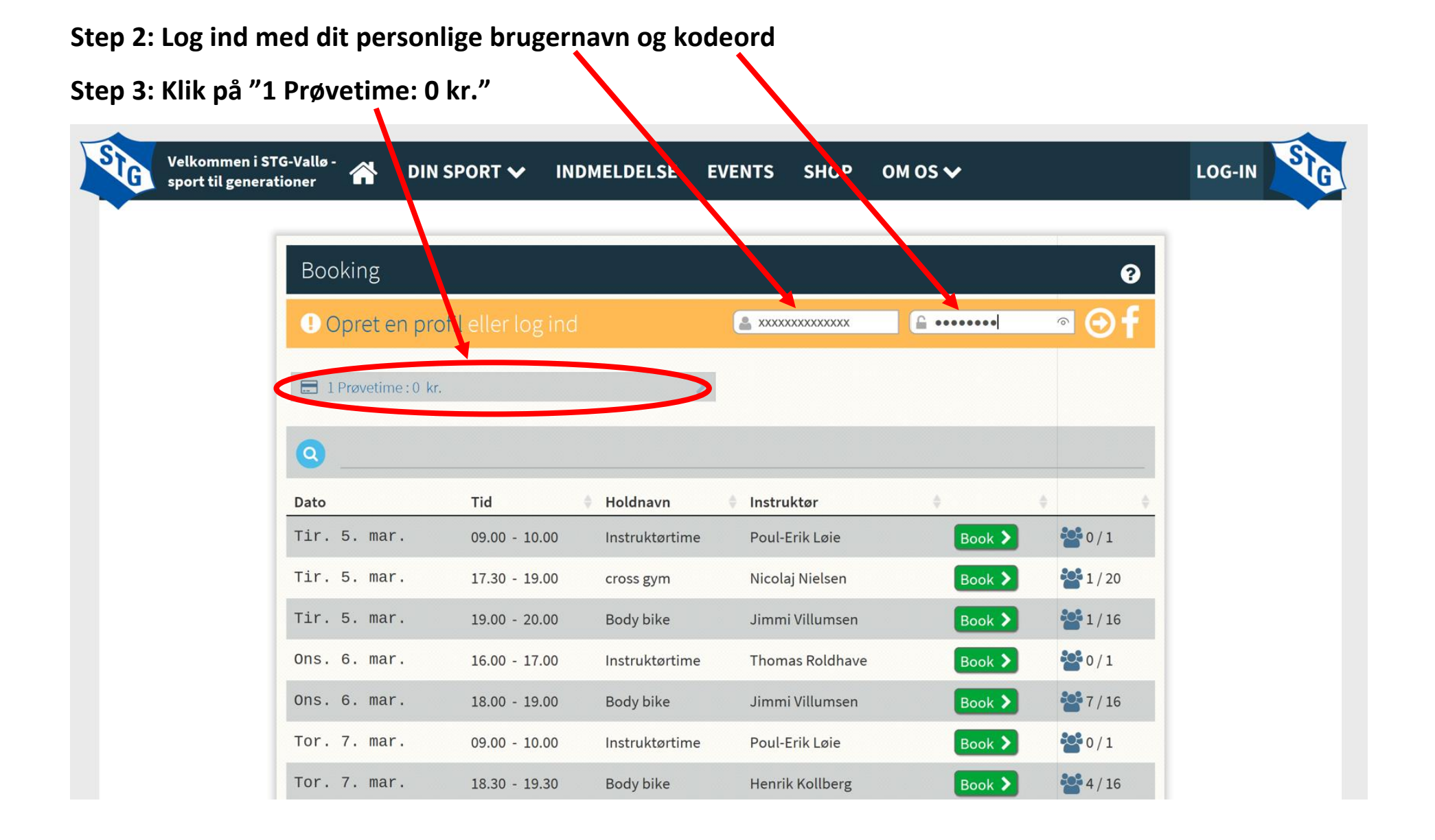

## Step 4: Sæt flueben i "Jeg accepterer betingelserne", og klik herefter på "Tilmeld her"

| •                                   |                          |                   |                |                 |         |                  |  |
|-------------------------------------|--------------------------|-------------------|----------------|-----------------|---------|------------------|--|
| Velkommen i ST<br>sport til generat | G-Vallø -<br>ioner 🕋 DIN | SPORT 🗸 IN        | DMELDELSE I    | EVENTS SHOP     | om Js 🗸 |                  |  |
| · ·                                 |                          |                   |                |                 |         |                  |  |
|                                     | Booking                  |                   |                |                 | ſ       | Ƴ Vis historik > |  |
|                                     |                          |                   |                |                 | (       |                  |  |
|                                     | 📰 1 Provetime : 0 ki     |                   |                |                 |         |                  |  |
|                                     | eg accepter              | rer betingelserne | 2              |                 |         |                  |  |
|                                     | 🖃 Tilmeld her            |                   |                |                 |         | >                |  |
|                                     |                          |                   |                |                 |         | -                |  |
|                                     | Q                        |                   |                |                 |         |                  |  |
|                                     | Dato                     | Tid               | 🕈 Holdnavn     | 🕈 Instruktør    | ¢       | ¢ ¢              |  |
|                                     | Tir. 5. mar.             | 09.00 - 10.00     | Instruktørtime | Poul-Erik Løie  | Book 🔰  | 0/1              |  |
|                                     | Tir. 5. mar.             | 17.30 - 19.00     | cross gym      | Nicolaj Nielsen | Book 🔰  | 1/20 🔁           |  |
|                                     | Tir. 5. mar.             | 19.00 - 20.00     | Body bike      | Jimmi Villumsen | Book 🔰  | 📽 1 / 16         |  |
|                                     | Ons. 6. mar.             | 16.00 - 17.00     | Instruktørtime | Thomas Roldhave | Book 🔰  | 0/1              |  |
|                                     | Ons. 6. mar.             | 18.00 - 19.00     | Body bike      | Jimmi Villumsen | Book >  | 🎥 7/16 🤤         |  |
|                                     | Tor. 7. mar.             | 09.00 - 10.00     | Instruktørtime | Poul-Erik Løie  | Book >  | 0/1              |  |

Systemet kvitterer herefter for køb af 1 klip. Kvitteringen sendes også til din mail.

Step 5: Klik på "Gå tilbage til booking"

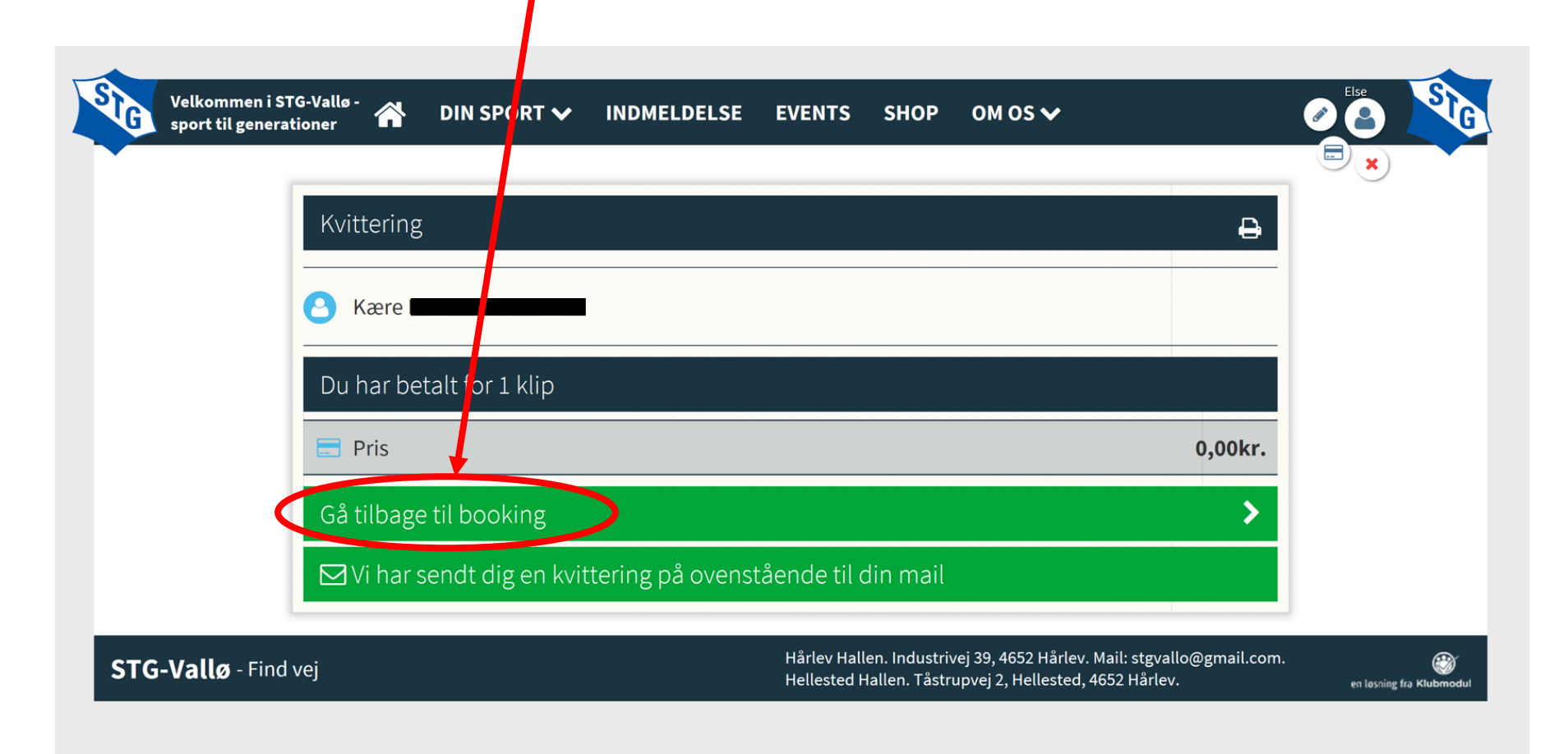

Nu er du klar til at booke det event, du vil deltage i.

Siden viser fra venstre hhv.: Dato, Tid, Holdnavn og Instruktør. Yderst til højre kan du se, hvor mange der pt. er tilmeldt samt holdstørrelsen.

Når du har fundet det event, du vil deltage i, klikker du på "Book". Systemet genererer automatisk en mail med bekræftelse på din bookning

| ^   T · ·                                 |                |                |                           |        |                  |   | -   |               |   |
|-------------------------------------------|----------------|----------------|---------------------------|--------|------------------|---|-----|---------------|---|
| .ttps://www.stgvallo.dk/cms/profilemainta | inbooking.aspx |                |                           | _      |                  |   | X X | .≡ <i>V</i> ~ | B |
| Ons. 13. mar.                             | 18.00 - 19.00  | Body bike      | Jimmi Villumsen           | Book > | 🚰 2 / 16 🔍       |   |     |               |   |
| Tor. 14. mar.                             | 09.00 - 10.00  | Instruktørtime | Poul-Erik Løie            | look > | <b>2</b> 0/1     |   |     |               |   |
| Tor. 14. mar.                             | 18.30 - 19.30  | Body bike      | Henrik Kollberg           | Ebok > | 📸 3/16 🤤         |   |     |               |   |
| Tor. 14. mar.                             | 19.00 - 20.30  | Crossgym       | Poul-Erik Løie            | ₽ /k ≯ | <b>*</b> 0 / 20  |   |     |               |   |
| Lør. 16. mar.                             | 08.00 - 09.00  | body bike      | Bo Petersen               | Book 🔰 | 2/16 🔍           |   |     |               |   |
| Søn. 17. mar.                             | 09.00 - 10.00  | Body bike      | Thomas Gregers-Høegh      | Book > | 📸 1 / 16 🔍       |   |     |               |   |
| Man. 18. mar.                             | 07.00 - 08.00  | Instruktørtime | Charlotte søgaard Nielsen | Book 🔰 | 0/1              |   |     |               |   |
| Man. 18. mar.                             | 16.00 - 17.00  | Instruktørtime | Anders Jørgensen          | Book 🔰 | <b>*</b> 0 / 1   |   |     |               |   |
| Man. 18. mar.                             | 17.30 - 18.30  | body bike      | Bo Petersen               | Book 🔰 | 2/16 🔍           |   |     |               |   |
| Man. 18. mar.                             | 18.00 - 19.00  | Instruktørtime | Mette Andersen            | Book > | <b>*</b> 0 / 1   |   |     |               |   |
| Man. 18. mar.                             | 19.00 - 20.00  | Instruktørtime | Mette Andersen            | Book 🔰 | <b>2</b> 0/1     |   |     |               |   |
| Tir. 19. mar.                             | 09.00 - 10.00  | Instruktørtime | Poul-Erik Løie            | Book 🔰 | <b>*</b> 0/1     |   |     |               |   |
| Tir. 19. mar.                             | 17.30 - 19.00  | cross gym      | Nicolaj Nielsen           | Book 🔰 | 0 / 20           |   |     |               |   |
| Tir. 19. mar.                             | 19.00 - 20.00  | Body bike      | Jimmi Villumsen           | Book 🔰 | <b>**</b> 0 / 16 |   |     |               |   |
| Ons. 20. mar.                             | 16.00 - 17.00  | Instruktørtime | Thomas Roldhave           | Book > | 0/1              |   |     |               |   |
| Ons. 20. mar.                             | 18.00 - 19.00  | Body bike      | Jimmi Villumsen           | Book > | 💒 2/16 🤤         |   |     |               |   |
| Tor. 21. mar.                             | 09.00 - 10.00  | Instruktørtime | Poul-Erik Løie            | Book > | <b>*</b> 0/1     |   |     |               |   |
| Tor. 21. mar.                             | 18.30 - 19.30  | Body bike      | Henrik Kollberg           | Book > | ₩1/16 <b>①</b>   | - |     |               |   |

Hvis du af en eller anden grund ønsker at annullere eller ændre din tilmelding, klikker du blot på "Afmeld". Systemet genererer ligeledes automatisk en mail med bekræftelse på din afmelding.

| 🔁 🖅 🖾 Klubmodul.dk - Nem 🗠 🗙                                             | + ~                                |                       |                |                           |          |                |     |     | - | 0 |
|--------------------------------------------------------------------------|------------------------------------|-----------------------|----------------|---------------------------|----------|----------------|-----|-----|---|---|
| $\leftarrow$ $\rightarrow$ $\circlearrowright$ $\textcircled{a}$ https:/ | /www.stgvallo.dk/cms/ProfileMainta | ainBooking.aspx       |                |                           |          |                | □ ☆ | 7∕≡ | h | Ê |
|                                                                          | T1:, 12. mar.                      | 09.00 - 10.00         | Instruktørtime | Poul-Erik Løie            | Book 🔰   | 0/1            |     |     |   |   |
|                                                                          | Tir. 12. mar.                      | 17.30 - 19.00         | cross gym      | Nicolaj Nielsen           | Book 🔰   | <b>20</b> / 20 |     |     |   |   |
|                                                                          | Tir. 12. mar.                      | 19.00 - 20.00         | Body bike      | Jimmi Villumsen           | Book 🔰   | 🏜 1 / 16 🤁     |     |     |   |   |
|                                                                          | Ons. 13. mar.                      | 16.00 17.00           | Instruktørtime | Thomas Roldhave           | Book >   | 0/1            |     |     |   |   |
|                                                                          | Ons. 13. mar.                      | 18.00 - 19.00         | Body bike      | Jimmi Villumsen           | Book 🕨   | 🚰 2 / 16 🔍     |     |     |   |   |
|                                                                          | Tor. 14. mar.                      | 09.00 - 10.00         | Instruktertime | Poul-Erik Løie            | Book 🕨   | <b>0 / 1</b>   |     |     |   |   |
|                                                                          | Tor. 14. mar.                      | 18.30 - 19.30         | Body bike      | Henrik Kollberg           | Book     | 🚰 3/16 🗨       |     |     |   |   |
|                                                                          | Tor. 14. mar.                      | 19.00 - 20.30         | Crossgym       | Poul-En Løie              | Book 🔰   | <b>20</b> / 20 |     |     |   |   |
|                                                                          | Lør. 16. mar.                      | 08.00 - 09.00         | body bike      | Bo Petersen               | Book >   | <b>2/16 Q</b>  |     |     |   |   |
|                                                                          | <b>≧</b> Y Søn. 17.<br>mar.        | 09.00 - 10.00         | Body bike      | Thomas Gregers-Høegh      | Afmeld > | 👺 2 / 16 🔍     |     |     |   |   |
|                                                                          | Man. 18. mar.                      | 07.00 - 08.00         | Instruktørtime | Charlotte søgaard Nielsen | Book 🕨   | <b>0 / 1</b>   |     |     |   |   |
|                                                                          | Man. 18. mar.                      | 16.00 - 17.00         | Instruktørtime | Anders Jørgensen          | Book 🔰   | 0/1            |     |     |   |   |
|                                                                          | Man. 18. mar.                      | 17.30 - 18.30         | body bike      | Bo Petersen               | Book     | <b>2/16 Q</b>  |     |     |   |   |
|                                                                          | Man. 18. mar.                      | 18.00 - 19.00         | Instruktørtime | Mette Andersen            | Book 🔰   | 0/1            |     |     |   |   |
|                                                                          | Man. 18. mar.                      | 19.00 - 20.00         | Instruktørtime | Mette Andersen            | Book >   | 0/1            |     |     |   |   |
|                                                                          | Tir. 19. mar.                      | 09.00 - 10.00         | Instruktørtime | Poul-Erik Løie            | Book 🔰   | 0/1            |     |     |   |   |
|                                                                          | Tir. 19. mar.                      | 17.30 - 19.00         | cross gym      | Nicolaj Nielsen           | Book     | <b>20</b> / 20 |     |     |   |   |
|                                                                          | Ti <u>r. 19.</u> mar.              | 19 <u>.00 - 20.00</u> | Body bike      | Jimmi <u>Villumsen</u>    | Book >   | <b>0</b> / 16  |     |     |   |   |